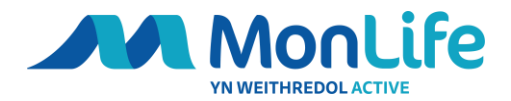

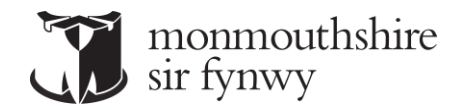

## **Register for an Online Account**

## Web Address - Account Login (legendonlineservices.co.uk)

MonLife Member Area

|                                                       |                      | T Espin                                                                                                    |
|-------------------------------------------------------|----------------------|----------------------------------------------------------------------------------------------------|
| Home                                                  |                      |                                                                                                    |
| <ul> <li>Facility Rentals</li> <li>Tickets</li> </ul> | Login                | Register                                                                                                    |
|                                                       | Email Address *      | If you have an existing membership but are new to the site, click the button below. You will be sent an email validating your<br>account. You can then link to your membership by entering some details about your membership. |
|                                                       | Password *           | Register                                                                                                    |
|                                                       |                      |                                                                                                    |
|                                                       | Reset Password Login | Sign Up                                                                                                    |
|                                                       |                      | n you oun't have a memorramp click have to register for a necessarily.<br>Sign Up                                                                                                    |
|                                                       |                      | Alternatively, you can sign up for a monthly or paid in full membership.                                                                                                    |
|                                                       |                      | Buy Membership                                                                                                    |
|                                                       |                      |                                                                                                    |
|                                                       |                      |                                                                                                    |
|                                                       |                      |                                                                                                    |

Within this website you will be able to register for an online account.

Once registration is complete you will be able to login to your online account to manage bookings or via the MonLife App and your membership profile or even set up a new MonLife Active membership.

To register your account please click the "Register" button on the right-hand side of the screen if you are on a desktop. Or scroll down to "Register".

| Register                                                                                                    |
|----------------------------------------------------------------------------------------------------|
| If you have an existing membership but are new to the site, click the button below. You will be sent an email validating your account. You can then link to your membership by entering some details about your membership. |
| Register                                                                                                    |

Once you have clicked "Register" you will need to add your email address from the details we hold for you and **create a new password**.

If you are unsure of your email address on your account, please contact us directly.

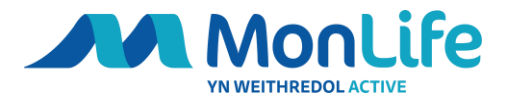

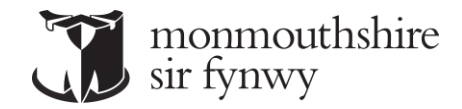

Input your email address and create a new password and confirm password again.

Click "Terms and conditions"

Here you will have the option to read our terms and conditions.

| Registration |                                        |  |
|--------------|----------------------------------------|--|
|              | Enter your registration details below. |  |
| Email *      |                                        |  |
| Password *   | Confirm Password *                     |  |
|              | Terms and conditions<br>Not Accepted   |  |
| Close        | Register                               |  |

| Terms & Conditions for User Registration |          |
|------------------------------------------|----------|
| Terms and Conditions                     |          |
| Decline                                  | Accept   |
|                                          | Register |

If you decline the Terms and Conditions, it will not allow you to progress.

Click "Accept" and you will be able to continue and the button will turn green.

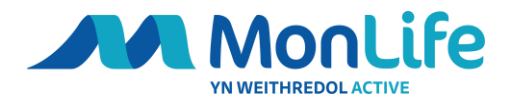

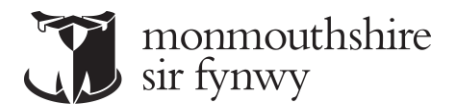

| Password * | Confirm Password *               |
|------------|----------------------------------|
| •••••      |                                  |
|            | Terms and conditions<br>Accepted |
| Close      | Register                         |

Click Register.

Once you click "Register" you will be presented with the below screen and an email will be sent.

Your will then see this screen

| the instructions detailed in the email and your registration will then be veri                                     |                |
|----------------------------------------------------------------------------------------------------|----------------|
| to your Safe List.                                                                                                 | fied.<br>dress |
| II have 24 hours to verify your registration after which the link will expire. Y will then need to register again. | You            |

When you click register you will receive an email like the one below.

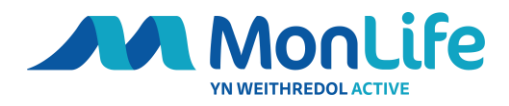

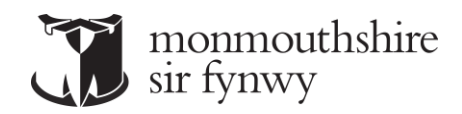

|                                                                                                    | ୨ ୦ ↑                                            | ↓ <i>-</i>                   | Verify your re | gistration | - Messa | ge (HTML) |                            |           |          | XDX      | × |
|----------------------------------------------------------------------------------------------------|--------------------------------------------------|------------------------------|----------------|------------|---------|-----------|----------------------------|-----------|----------|----------|---|
| File                                                                                                    | Message                                          | Help Acrobat                 | Q Tell         | me what    | you wan | it to do  |                            |           |          |          |   |
| <u>⊚</u><br>~ ∂∖                                                                                          | Delete Archive                                   | ← Reply 🔄<br>≪ Reply All 🖓 ~ | Quick          | Move       | Tags    | Editing   | A <sup>())</sup><br>Speech | Q<br>Zoom | Viva     | Share to |   |
|                                                                                                    | Delete                                           | Respond                      | Quick S 🕞      |            |         |           |                            | Zoom      | insignts | Teams    | , |
| Ve                                                                                                    | Verify your registration                         |                              |                |            |         |           |                            |           |          |          |   |
| noreniv@legendonlineservices.co.uk $\bigcirc$ Reply $\bigotimes$ Reply All $\rightarrow$ Forward $\cdots$ |                                                  |                              |                |            | ]       |           |                            |           |          |          |   |
|                                                                                                    | To • Wed 31/08/2022 11:42                        |                              |                |            |         |           | 2                          |           |          |          |   |
| Dear                                                                                                    | Dear                                             |                              |                |            |         |           |                            |           |          |          |   |
| Thanl                                                                                                    | Thank you for registering for an online account. |                              |                |            |         |           |                            |           |          |          |   |

Please click on the link below to verify your registration. Upon clicking the link you will be redirected to a new page and asked to re-enter your email address and password. Once you have successfully completed this verification process, your registration will be complete enabling you to continue using the services available on this website.

Click here to complete

If you see a red box appear under the Terms and Conditions box, you have already tried to register or already have an account with us. Please locate the email "Verify your registration" to complete your set up or contact us directly.

| Password * |                               | Confirm Password *             |          |  |  |  |
|------------|-------------------------------|--------------------------------|----------|--|--|--|
| *******    |                               | •••••                          |          |  |  |  |
|            | Terms ar<br>Acc               | d conditions<br>cepted         |          |  |  |  |
|            | This email address is already | registered with another member |          |  |  |  |
| Close      |                               |                                | Register |  |  |  |

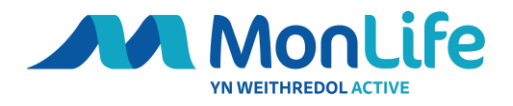

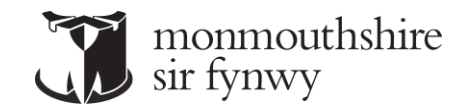

Once you have received the email or relocated it, please click "Click here to complete" within the email.

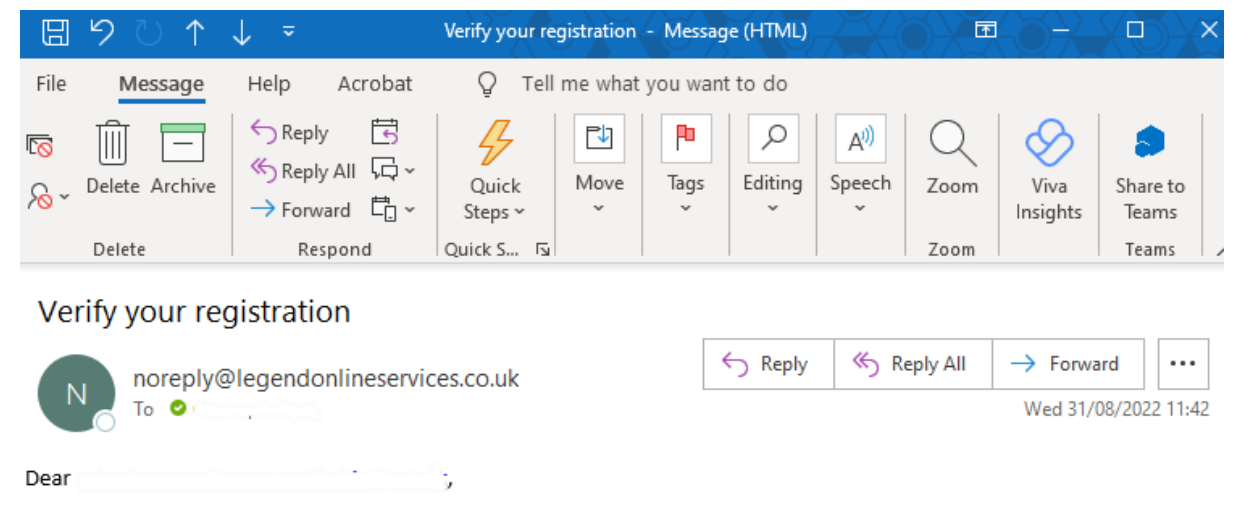

Thank you for registering for an online account.

Please click on the link below to verify your registration. Upon clicking the link you will be redirected to a new page and asked to re-enter your email address and password. Once you have successfully completed this verification process, your registration will be complete enabling you to continue using the services available on this website.

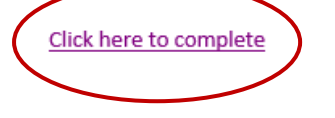

You will be taken to our online portal to complete your registration.

You will be asked to re-enter your email address and newly created password.

| Registration confirmation         |                                                        |
|-----------------------------------|--------------------------------------------------------|
|                                   | Enter your details below to confirm your registration. |
| Email                             | Password *                                             |
| robertgarner@monmouthshire.gov.uk |                                                        |
|                                   |                                                        |
|                                   | Next                                                   |

Then click "Next".

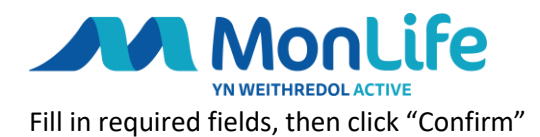

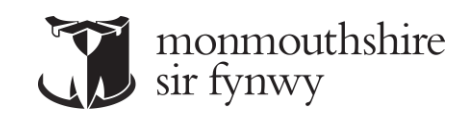

| Please note, required fields hav                                                                                                    | e been marked with an asterisk (*)                                                                                                    |
|----------------------------------------------------------------------------------------------------|----------------------------------------------------------------------------------------------------|
| If you are already an existing member a<br>your club membership. You will then be a<br>associated with<br>Please enter your membership number a<br>confirm you | at this club, connect your online profile and<br>able to access all the services and discounts<br>your membership.<br>and at least one or more additional details to<br>r membership. |
| /ember Number/Barcode *                                                                                                    | Postcode *                                                                                                    |
| Date of Birth * (DD MMM YYYY)                                                                                                    | Phone Number *                                                                                                    |
| 曲                                                                                                    |                                                                                                    |
| Previous                                                                                                    | Confirm                                                                                                    |

| Registration Successful                                                                                |       |
|----------------------------------------------------------------------------------------------------|-------|
| You have successfully been registered with us. Feel free to browse and signup for our online services. |       |
|                                                                                                    | Login |

You will also receive an email to confirm registration and be re-directed to the Member Online Area.

If you receive the below message after inputting your details, please check your details and try again. If the issue continues please contact us directly as we may need to update your account.

We were unable to validate your membership with these details. Please check your details and try again.

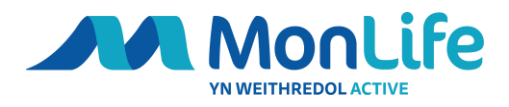

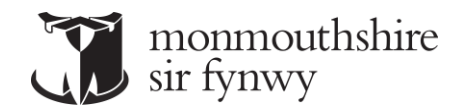

## Example email confirming registration.

| 8 9 7 ↑                                                                                                    | ↓ <del>~</del> Yo                                                              | ur membership co                     | onfirmation - M                  | essage (HTN               | AL)                        |                          |                            | $\langle \mathbf{D} \rangle$ | × |
|----------------------------------------------------------------------------------------------------|--------------------------------------------------------------------------------|--------------------------------------|----------------------------------|---------------------------|----------------------------|--------------------------|----------------------------|------------------------------|---|
| File Message                                                                                               | Help Acrobat                                                                   | Q Tell me                            | e what you war                   | nt to do                  |                            |                          |                            |                              |   |
| © ∭ —<br>∧ ~ <sup>Delete</sup> Archive                                                                     | <ul> <li>← Reply</li> <li>← Reply All</li> <li>← Forward</li> <li>↓</li> </ul> | Quick M<br>Steps ~                   | Move Tags                        | C<br>Editing              | A <sup>())</sup><br>Speech | Q<br>Zoom                | Viva<br>Insights           | Share to<br>Teams            |   |
| Delete                                                                                                    | Respond                                                                        | Quick S 😼                            |                                  |                           |                            | Zoom                     |                            | Teams                        | ^ |
| Your membership confirmation         noreply@legendonlineservices.co.uk         To $O(2)$ The O(2022 09:37 |                                                                                |                                      |                                  |                           |                            |                          |                            |                              |   |
| Dear Dear,                                                                                                 |                                                                                |                                      |                                  |                           |                            |                          |                            |                              |   |
| Thank you for registe<br>online account such<br>membership.                                                | ering with . As an exis<br>as viewing your usag                                | ting member yo<br>e profile, updatir | u can now also<br>ng your person | enjoy the<br>al details a | additiona<br>and renew     | al benefit<br>/ing or up | s available<br>ograding yo | in the<br>our                |   |
| Many thanks,<br>Legend                                                                                     |                                                                                |                                      |                                  |                           |                            |                          |                            |                              |   |

Regards

## You will now be able to login using the login area of the online member area.

| Login                         |       |
|-------------------------------|-------|
| Email Address *<br>Password * |       |
| Reset Password                | Login |

Once you are logged on you will be able to manage your account, make bookings, renew, or take out a new membership or simply amend your marketing preferences.

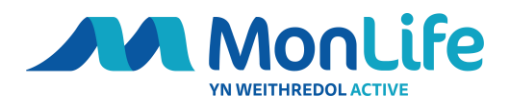

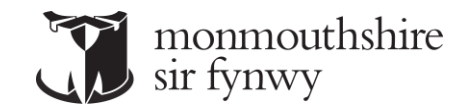

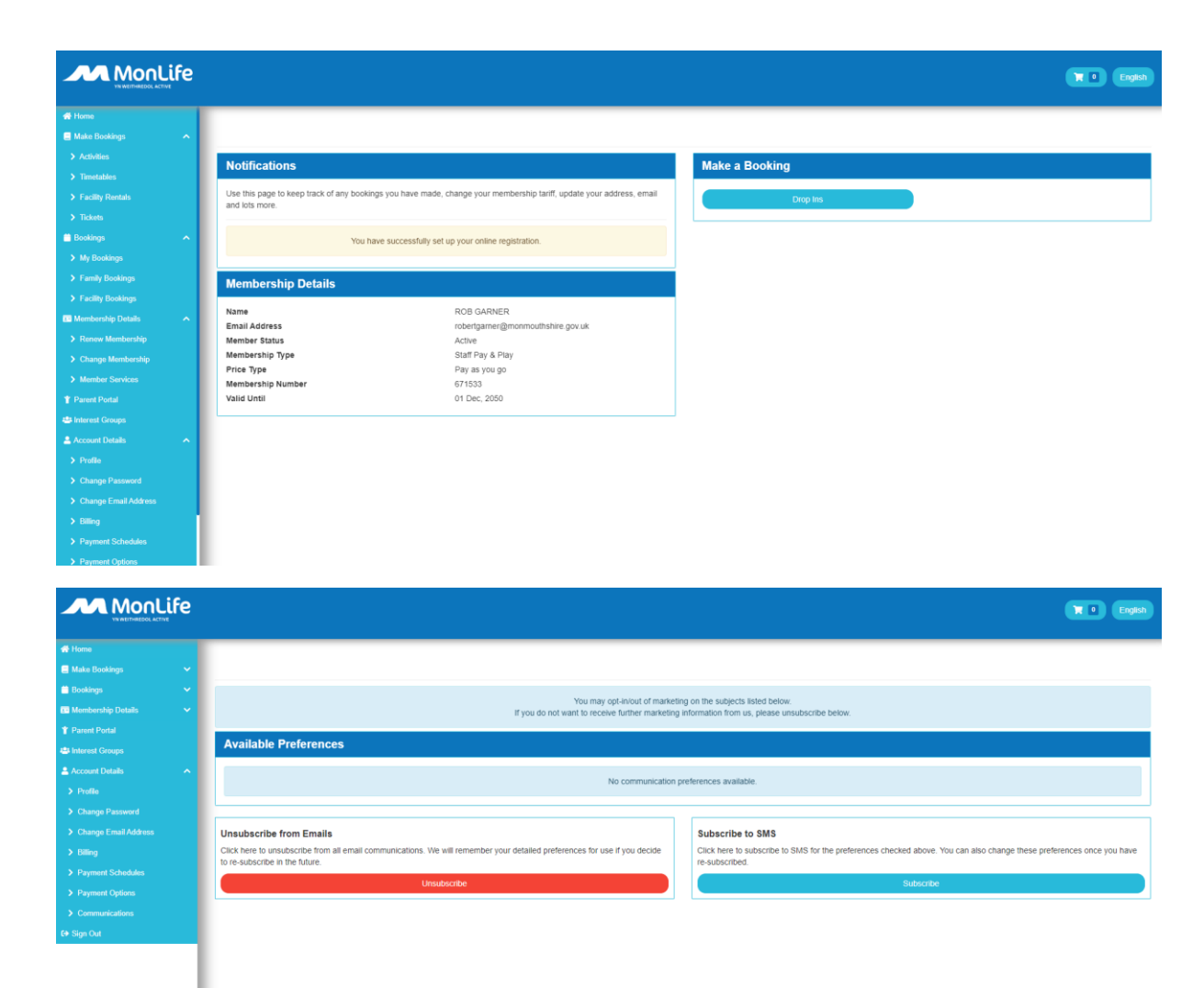